## E-TESCİL KLAVUZU

Tescil Yenileme işlemlerini online, kullanıcı adı (Oda sicil numaranız) ve parolanız ile girip online ortamda SPO-BIS üzerinden tamamlayabileceğiniz E-TESCİL uygulaması 2018 yılında yürürlüğe girmiştir.

Aşağıda aşamalı olarak tarif edilen uygulamada, ilk olarak sisteme giriş yapmanız, ardından iptal edilen veya MDU kapsamı dışında olan faturalarınız da dahil olmak üzere tüm faturalarınızı sıralı olarak tarayıp pdf formatında ilgili alana yüklemeniz gerekmektedir. Akabinde, ekranda uyarı olarak gösterilen ödemeleri belirtilen hesap numaraları aracılığıyla ödeyip görselde belirtilen alana dekontlarını yükleyiniz.

Son olarak, tescil yenileme işlemi için gerekli olan form ve dilekçeleri gösterilen linkler aracılığıyla indirirek doldurup imzalayınız ve pdf formatında tarayarak herbiri için gösterilen alana yükleyiniz. Vergi levhası fotokopisi, yevmiye defterinin ilk sayfası gibi diğer evrakları da yükleyip belirtilen alanlara yükledikten sonra tescil yenileme başvurunuzun ilk aşaması tamamlanacaktır. Sonrasında, Şubedeki ilgili çalışma arkadaşımızın yaptığı kontroller neticesinde ek ödeme veya diğer işlemler çıkması durumunda, söz konusu eksiklerin giderilmesiyle tescil yenileme başvurunuz tamamlanacaktır.

| SEMR PLANCILARI COASI                                                                                               | Cana sayfa 🕘 çikiş                                                                                                    |                                                                                                    |
|----------------------------------------------------------------------------------------------------|----------------------------------------------------------------------------------------------------|----------------------------------------------------------------------------------------------------|
| e Genel<br>• Genel<br>• Iletisim<br>• Nüfus<br>• Eğitim<br>• Belgeler<br>• Aidat<br>• Birim Fiyat<br>• Is - Kariyer | OYE IŞLEMLERI         OYE BILGILERI (GENEL)         1. ADIM         Üye girişi sonrası açılan         pencerede ŞİRKET BİLGİLERİ         sekmesine tıklayınız | COVE BLALER<br>GIRKET BLALER<br>DENEME LIMITED A.S.<br>Temel Bildier<br>Mesleki Denetim<br>15 - Kanyer     Constant Street Burger<br>Mesleki Denetim<br>Street Listest     SIRKET BURG<br>SIRKET BURG<br>SIR |

| ŞİRKET G<br>DENETİM | CUMA<br>ÖSTER MESLEKİ |             | KALAN<br>SÜRE: |                                |                 |                                      |                                                 |                                              |                 |
|---------------------|-----------------------|-------------|----------------|--------------------------------|-----------------|--------------------------------------|-------------------------------------------------|----------------------------------------------|-----------------|
| MESLEKÍ DEN         |                       | ULAR TESCIL |                |                                |                 |                                      |                                                 |                                              |                 |
| -                   | TARDA                 | seat        | -              | KE Selde Plancian Odeo tarahed | TUTARI          |                                      | aber .                                          | -                                            | ZMETTN ADE / NO |
|                     |                       |             |                |                                |                 |                                      |                                                 |                                              |                 |
| -                   |                       |             |                |                                |                 |                                      |                                                 |                                              |                 |
| _                   |                       |             |                |                                |                 |                                      |                                                 |                                              |                 |
|                     |                       |             |                |                                |                 |                                      |                                                 |                                              |                 |
| 01.01.2008          |                       |             | 0015           | 8005.00                        |                 | AAAAA                                |                                                 |                                              |                 |
| 11.11.2011          |                       |             | RARABARA       |                                |                 |                                      |                                                 |                                              |                 |
| 15.18.3913          |                       |             | 122458         | 14                             |                 | -                                    |                                                 |                                              |                 |
| 14.03.2014          |                       |             | 9874           | 89612                          |                 | A50450                               |                                                 | 4                                            |                 |
| 81.81.2018          |                       | 8           | 123458         | 112405                         |                 | VOLUME DR.                           |                                                 |                                              |                 |
| 04.02.2018          |                       |             |                |                                |                 |                                      |                                                 | <i>*</i>                                     |                 |
|                     | I CRIC.               |             | wither         |                                |                 |                                      | · Internet                                      |                                              |                 |
| TARIHI              | SERI NO'SU            | TUTARI      | KIME           |                                |                 |                                      |                                                 | HIZMETIN ADI / MD                            |                 |
|                     |                       |             |                |                                |                 |                                      |                                                 |                                              |                 |
|                     |                       |             |                |                                |                 |                                      |                                                 |                                              |                 |
|                     |                       |             |                |                                |                 |                                      | × Ekle                                          |                                              |                 |
| Excel ile Ye        | ni Fatura Ekle:       | 3. AI       | MIC            |                                |                 |                                      |                                                 |                                              |                 |
|                     |                       | Yilice      | erisinde ipt   | al edilen ve MDU kapsamı       | <u>~</u> [      | Dosya Seç Dosya                      | a seçilmedi                                     | Dosya Ekle                                   |                 |
|                     |                       | dışına      | la olan fat    | uralarınız da dahil olmak      | Excelde hazırla | anmış listeyi ekle<br>  TARİH   SERİ | eyebilirsiniz. Dosyanır<br>  NOSU   TUTARI   AC | i biçimi aşağıdaki gibi olm<br>IKLAMA   KİME | alıdır.         |
|                     |                       | üzere       | tüm fatura     | alarınızı pdf formatında       | Fat             | ura Tipleri : MDI                    | U, PLANLAMA DIŞI, D                             | ANIŞMANLIK, İPTAL                            |                 |
|                     |                       | taray       | ıp ılgılı alaı | na yukleyınız.                 |                 |                                      | Fatura Cizelgesi Yaz                            |                                              |                 |
| •Yeni Fatura        | i Dosya (PDF) Yükle:  |             |                |                                |                 |                                      |                                                 |                                              |                 |
|                     |                       |             |                |                                | Dosyaları S     | Seç Dosya seçilr                     | nedi Sır                                        | alı Fatura Dökümü Yük                        | le              |

Sadece .pdf uzantılı dosyaları seçebilirsiniz. Ctrl tuşuna basılı tutarak birden fazla dosya seçebilirsiniz.

| sirket buro<br>şirket göster mesleki<br>denetim<br>9999 <b>DENEME LİMİTED A.Ş</b> .                                                                                                    | ALAN SÜRE:29:44<br>4. ADIM<br>TESCIL sekmesine tıklayınız.                                                                                                    |                                                                                                    |  |  |  |  |
|----------------------------------------------------------------------------------------------------|----------------------------------------------------------------------------------------------------|----------------------------------------------------------------------------------------------------|--|--|--|--|
| MESLEKI DENETIM FATURA BAŞVURULAR TESCI<br>© Ödemeler:<br>Hesap Numaralarımız :<br>SŞB Borcu :<br>Yetkili Şehirci Aidat Borcu :                                                                                                    | Vakifbank: TR 230 00 150 01 58 00 184 530 2308           İş Bankası: TR 150 00 64 00 000 142 990 496 497           0,00 TL           12 Ay Borcu Bulunmaktadır! (228,00 TL)           21 Ay Borcu Bulunmaktadır! (399,00 TL)           12 Ay Borcu Bulunmaktadır! (228,00 TL) | <ul> <li>5. ADIM</li> <li>Tescil Yenileme Ücreti, SŞB'nizin borcu, Yetkili Şehircilerin<br/>Aidat Borcu yan tarafta bilgi olarak görülmektedir.</li> <li>Ödemelerinizi yukarıda belirtilen hesap numaralarına<br/>havale yoluyla yapmanız gerekmektedir.</li> </ul>                                                                                                    |  |  |  |  |
| Dekont :                                                                                                    | DOSYALARI SEÇ * PDF formatında dosya yükleyebilirsiniz. Ctrl tuşuna basılı tutarak bi<br>seçebilirsiniz.<br>Dekont Yükle                                                                                                    | <sup>rak birden fazla dosya</sup> <b>6. ADIM</b><br>Yapmış olduğunuz ödemelerin dekontlarını<br>DEKONT YÜKLE butonu aracılığıyla yükleyiniz                                                                                                    |  |  |  |  |
| PForm ve Dilekçeler: 3A DOSYA SEÇ D 3C DOSYA SEÇ D 3D DOSYA SEÇ D 3E DOSYA SEÇ D 3E DOSYA SEÇ D 3F DOSYA SEÇ D * Güncel Karne Yoksa 3G DOSYA SEÇ D * Öcretli Çalışan Yoksa * Sadece PDF formatında belge yükleyebilirsiniz! Form ve Dilekçeleri Yükle PForm ve Dilekçe Örnekleri: 3A Formu İndirmek için tıklayın 3D Formu İndirmek için tıklayın 3D Formu İndirmek için tıklayın | 7. ADIM<br>Tescil yenileme işlemi için gerekli olan<br>form ve matbu dilekçeleri aşağıdaki<br>linkler aracılığıyla indirip<br>gerekli bilgileri doldurduktan sonra<br>pdf formatında tarayarak ilgili<br>alana yüklemeniz gerekmektedir.                                      | Diğer Evraklar:       Vergi Levhasi<br>Fotokopisi :       DOSYA SEÇ D         Sükorel Karne<br>Fotokopisi :       DOSYA SEÇ D       Belirtilen evrak<br>pdf formatında<br>tarayarak<br>ilgili alanlara<br>yükleyiniz.         SGK Dökümü :       DOSYA SEÇ D       * Son 1 yıl         Yevmiye Defteri Ön<br>Sayfa :       DOSYA SEÇ D       * Sadece Şirketler         Ortaklar Teyit<br>Belgesi :       DOSYA SEÇ D       * Sadece Şirketler         * Sadece PDF formatında belge yükleyebilirsiniz!       Evrakları Yükle |  |  |  |  |